## Hvordan finne fram til Teams

1. Mest sannsynlig har du allerede Teams liggende på PC-en din. Velg søkefeltet nederst på skjermen, og skriv inn «Teams».

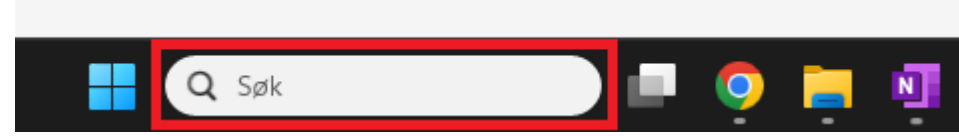

2. Får du opp flere valg, velg den appen som kun heter «Microsoft Teams»

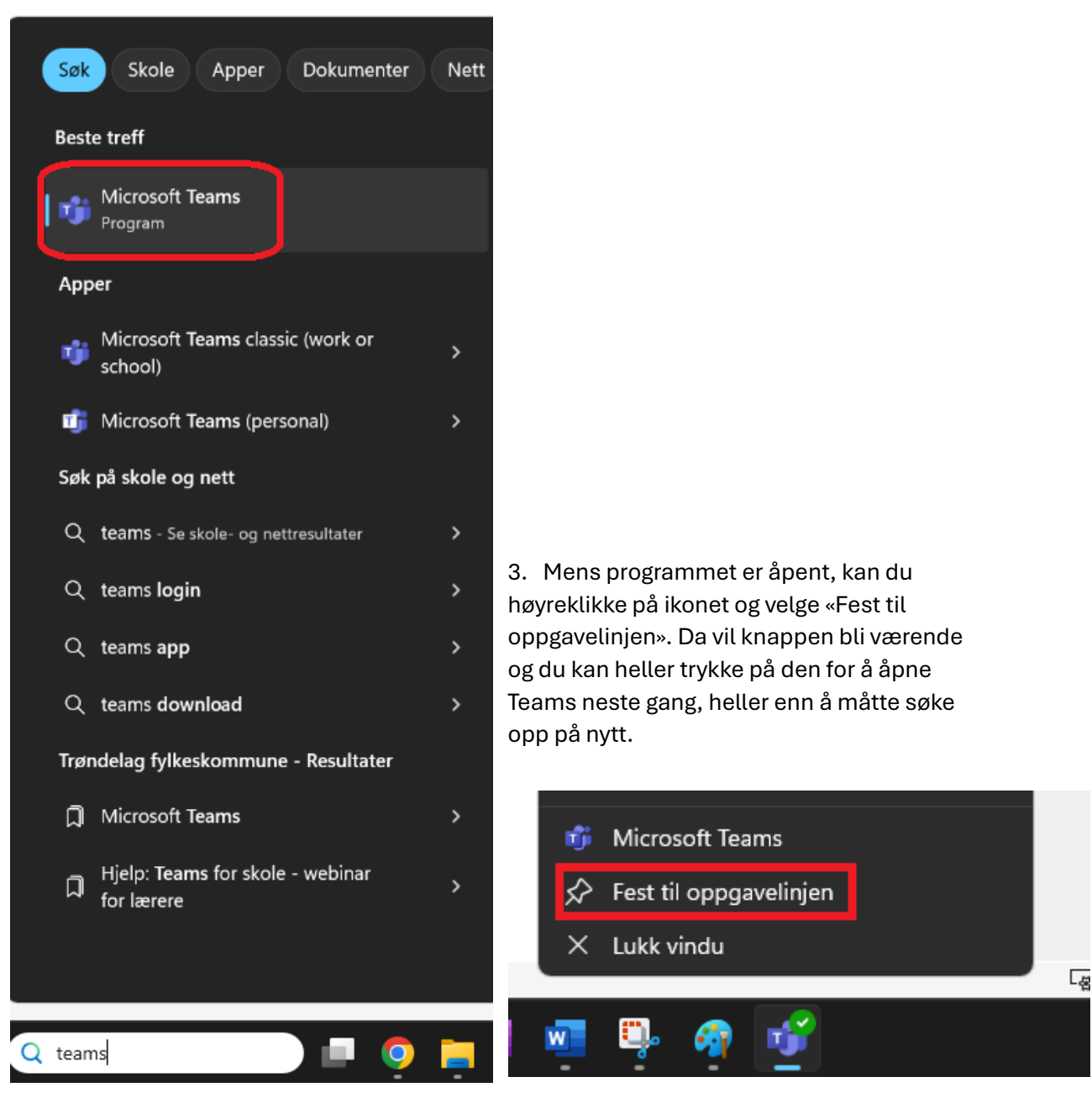

4. Dukker ikke riktig Teams opp når du søker? Da må du laste ned programmet. Gå inn på Skoleportalen til Katta, via <u>https://web.trondelagfylke.no/trondheim-katedralskole</u> og trykk her:

| 🖊 Finn innhold raskt | DIGITALT ELEVBEVIS - PocketID  | KON      | KONTAKTINFO SKOLEN                         |  |
|----------------------|--------------------------------|----------|--------------------------------------------|--|
|                      | TKA - AVDELING SCHØNING        | ELEVRÅ   | DET                                        |  |
|                      | SKOLERUTE SKOLEÅRET 24/25      | LOGO     | LOGG INN VISMA InSchool VIS) SKOLEPORTALEN |  |
|                      | INFORMASJON OM VISMA InSchoo   | ol (VIS) |                                            |  |
|                      | TO-FAKTOR PÅLOGGING FOR ELEVER |          |                                            |  |

## 5. På Skoleportalen finner du en lenke til å laste ned Teams, på høyre side av skjermen:

| Aktuelt                                                                                                    |
|----------------------------------------------------------------------------------------------------|
| Teams for skole<br>Fra skoleåret 24/25 er "Teams for skole" ny læringsplattform i Trøndelag fylkeskommune.                                               |
| Underhar vi samlet opplæringsmateriell for elever. Noe er allerede klart fra 1. august, men det fylles på utover i august. Klikk på navnet for å få opp. |
| Last ned Microsoft Teams skrivebords- og mobilapper   Microsoft Teams                                                                                    |
| Logg inn i nettleserversjon: https://teams.microsoft.com/                                                                                                |
| Logg da inn med ditt microsoft/trøndelag fylkeskommune brukernavn og passord                                                                             |
| Skoleportal - Teams for skole (sharepoint.com)                                                                                                    |

6. Her finner du kobling for å laste ned Teams. Trykk på «Last ned den nye Teams-appen» under «Teams for jobb eller skole» til høyre, og velg Last ned for Windows (64-biters).

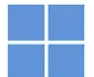

## Last ned Microsoft Teams for Windows-skrivebordet

Teams for privat bruk Med alt på ett sted er det enklere å organisere hverdagen og fellesskapene. Last ned Teams-appen og slipp å gå glipp av en melding eller et anrop igjen. Last ned Teams

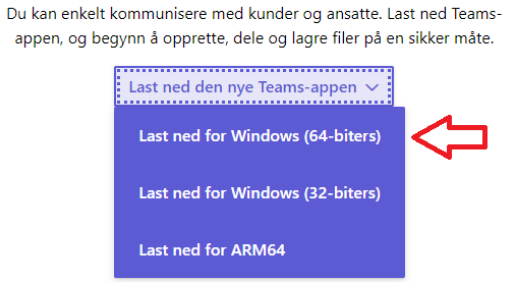

Teams for jobb eller skole

7. Når programmet er ferdig lastet ned, finner du den i nedlastinger i nettleseren din (eksempel fra Chrome), og i «Nedlastinger»-mappen på PC-en din. Finn fram programmet og trykk på det for å starte installasjonen. Følg instruksene her for å installere Teams.

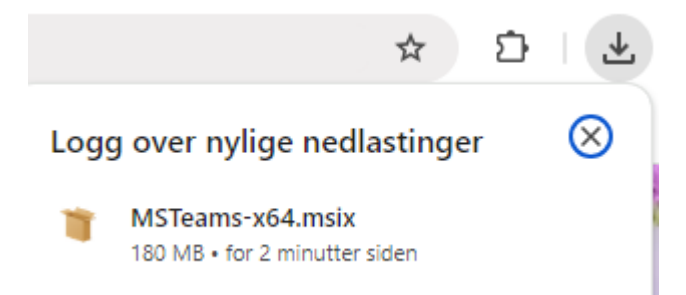

Dersom du opplever problemer underveis med nedlasting eller installasjon, ta kontakt med Geir på IT-Kontoret.

Du kan også bruke Teams i nettleser: <u>https://teams.microsoft.com/</u> Logg da inn med ditt Microsoft/Trøndelag fylkeskommune brukernavn og passord